## NAVODILA ZA DELO NA DOMU

Izbirni predmet iz računalništva: MULTIMEDIJA Razred: 8. Učitelj: Dejan Žmavc, prof. Datum: Četrtek, 7. 5. 2020, 6. šolska ura (12.05–12.50)

## IZDELAJ VIDEO za 3. oceno (videokonferenca in ocenjevanje)

Pozdravljeni učenci.

Upam, da ste preživeli lepe in mirne prvomajske počitnice.

Poslane videe sem pregledal in ocenil, zato se bomo v **petek, 8. 5. 2020, ob 11.00** vsaj za 30 minut dobili na videokonferenci preko Zooma, kjer se bomo pogovorili o **učni snovi, poslanih videih, težavah**, ki so se pojavile pri izdelovanju videov, **ocenjevanju** ter **seznanil vas bom z vašimi ocenami**. Zoom ima novo različico 5.0.1 zato si jo prosim namestite. <u>https://zoom.us/download</u>. Vem, da program že obvladate, če pa še ne najboljše pa so tukaj kratka navodila za uporabo: <u>KLIK</u>.

Povezavo do videokonference, ID in geslo pa sem vam poslal na vaše e-maile.

**Prosim za udeležbo na videokonferenci.** Se vidimo. Moj e-mail, kjer sem na voljo za vsa vprašanja in pomoč: <u>dejan.zmavc@abesednjak.si</u>

Lep pozdrav, učitelj Dejan Žmavc

## PONOVITEV (za tiste, ki še niso oddali videa):

datoteke nimate pa začnite znova.

**Kaj mora vsebovati vaš video narejen v programu ActivePresenter** najdete v navodilih, ki so na voljo **TUKAJ**, poslal pa sem vam jih tudi preko elektronske pošte in pripel v spletno učilnico na **eAsistentu** (XoolTime).

Še enkrat prilagam povezavo do vodiča: <u>https://atomisystems.com/tutorials/ap7/add-background-music/</u>, kjer si lahko ogledate postopek, kako dodate poljubno glasbo **.mp3 datoteko** v ozadje, tako da se <u>glasba predvaja skozi</u> <u>celoten video in ne samo na določenem slideu</u>.

## Snov prejšnjih ur: Na domačem računalniku si namestite program ActivePresenter. https://atomisystems.com/activepresenter/ kliknete gumb Download (glej desno sliko). Program je brezplačen, zadnja različica programa je sedaj že 8.0.6. Lahko si ga posodobite, kot smo to storili v šoli. Ko se vam program prenese, dvakrat kliknete na preneseno datoteko ActivePresenter\_v8.0.6\_setup.exe ter sledite korakom namestitve. Po uspešni namestitvi se vam na namizju pojavi ikona programa. Vse to smo že počeli v šoli. Windows 10, 8.1, 8, 7 (64-bit only) Odprete program in začnete z izdelovanjem videa. Datoteke oz. projekte (končnica datoteke je \*.approj)., ki ste jih že naredili v šoli, si prenesete iz svojega Google Drive računa (ali USB ključka) ter jih samo odprete v programu in nadaljujete. V kolikor Download

Vse korake, ki jih potrebujete za izdelavo videa, smo pokazali v šoli, lahko pa si pomagate z navodili in vodiči iz uradne spletne strani.

- Navodila (v angl.): <u>https://cdn.atomisystems.com/apdownloads/ActivePresenter8\_UserManual\_en.pdf</u>
- Vodiči (tutoriali): <u>https://atomisystems.com/activepresenter/tutorials/</u> (z opisi korakov in sličicami)
- Video vodiči oz. prikazi postopkov: <u>https://www.youtube.com/user/ActivePresenter</u>

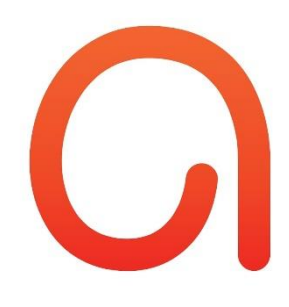